# DATALOY **I** SYSTEMS

**USER MANUAL – BOOKING & OPERATIONS** 

#### BASICS

16 August 2004

This document is solely for the use of client personnel. No part of it may be circulated, quoted, or reproduced for distribution outside the client organisation without prior written approval from Dataloy Systems AS.

### **REVISION HISTORY**

| Issue | Issue Date      | Notes                 |
|-------|-----------------|-----------------------|
| 1     | 16. August 2004 | First release created |
| 2     |                 |                       |
| 3     |                 |                       |
| 4     |                 |                       |

### **TABLE OF CONTENTS**

| 1Accessing the Booking and Operations Module.                                  | 1 |
|--------------------------------------------------------------------------------|---|
| 2Navigating in the Booking and Operations Module – Voyage and Schedule Section | 2 |
| 3Navigating in the Booking and Operations Module – Cargo Section               | 3 |

#### **1** Accessing the Booking and Operations Module

- Scheduling of voyages, booking of cargo and operational follow-up of voyages is done in the Booking and Operations module
- To access the Booking and Operations Module, select Modules -> Booking and Operations -> Booking and Operations from the menu bar
- Learn how to navigate in the module on the two next pages.

### 2 Navigating in the Booking and Operations Module – Voyage and Schedule Section

| Vessel List. Use                   | 📓 Dataloy Systems - Voyage Estimate System - v3.1 b6382 - Environment: misc-main                                                                                                    | X          |
|------------------------------------|----------------------------------------------------------------------------------------------------|------------|
| this list to find the              | File View Modules Voyage Port Call Cargo Cargo Port Functions Multi-Mods Help                                                                                                    |            |
| vessel you want to<br>work with by | When you click on a vessel or trade in the search tree, all voyages for the selected vessel/ trade w                                                                                                    | :h<br>/ill |
| scrolling or keying                | Booking and Operations - OCEAN CARRIER 5 2005/3 be shown. The last voyage for the vessel is alwa                                                                                                    | ays        |
| in the vessel name                 | View by Vessel View by Trade Voyage List Cargo List - 2005/NB - 1/OCEAN CARRIER 5 showing on top.                                                                                                    | -          |
| in the search                      |                                                                                                    | -          |
| column. The                        | Actual                                                                                                    |            |
| second search                      | NERANO Co Bus Op Year Trade Tr Vessel Name Vo Start Date Lo Ballast Port Days Reference TC Progress                                                                                                    |            |
| field, key in you                  | CEAN CARRIER                                                                                                    |            |
| initials if you only /             | CCEAN CARRIER 1 2005 BS0 2005 NB 1 OCEAN CARRIEL 3 12/05/2005 12/41 R011ER0 9,80 M 155.005 VU Scheduled                                                                                                    |            |
| want to see vessels                | CEAN CARRIER 2 0109 BSU 2005 0CEAN CARRIE 1 08.01.2005 21:03 KOBE 74.34 M.158.0C5.VO 🗹 Scheduled                                                                                                    |            |
| vou are                            | CEAN CARRIER 4 0109 BSU 2004 OCEAN CARRIE 4 07 11 2004 07 36 SHANGHAI 62,52 M.158.0C5.VO 🖌 Scheduled                                                                                                    | -1         |
| responsible for                    | Click on these tabs to view and edit ROTTERD 45.11 Dates coloured in red                                                                                                    |            |
| operating                          | ACHIC MATTSU                                                                                                    |            |
| operating.                         | Refresh blue are saturdays.                                                                                                    |            |
| Switch to View by                  |                                                                                                    | 1993       |
| Trade if you                       | Port Rotation - Schedule Port Rotation - Cost Bunker Plan - FO ' Bunker Plan - DO Performance Vessel Utilisation Various Cost/Revenue - Voyage                                                                                                    |            |
| prefer to work by                  | Master: - Next Drydock: -                                                                                                    | DD         |
| trada Usa tha                      | Vo Rou Port name T Rea Miles Speed At Sea Arrival Berthed Departure L/D Days Xtra In Port Comments                                                                                                    |            |
| trade. Use the                     | 0502 1 GI SUEZ CANAL C 3 355,00 11,12 14,58 07.04.2005 12:00 07.04.2005 12:00 08.04.2005 12:00 0.00 1/00                                                                                                    |            |
| search field to find               | 0502 2 PI RAS TANURA L 3133,00 13,81 9,45 17.04.2005 23:52 18.04.2005 11:52 19.04.2005 23:52 1,50 0,50 2.00                                                                                                    |            |
| the trade you want                 | 0502 3 PI SUEZ CANAL C 3 133.00 13.81 9.45 29.04.2005 0 Port information for the selected 0.00 0.00 1.00                                                                                                    |            |
| to work with.                      | 1,50 0,50 2,00 1,51 10,12 10,03,2005 1,51 10,12 10,03,2005 1,51 10,12 10,12 10,1   |            |
|                                    | 0503 2 STENUNGSUND D 359.00 13.81 1.08 20.05.2005 0 schedule: If maintained in the 9.25 1.50 9.50 2.00                                                                                                    |            |
| The part rotation schedule         | $\frac{1}{10004}$ + ROTTERDAM DEL 500.00 13.81 1.51 23.05.2005 2 vessel data, this will also show the 0.00 $\sqrt{0.00}$ 0.00                                                                                                    |            |
| nerformance data and was           | ounce plan, $\cos(t)$ and $the = 0.00 \ 0.00 \ 56.00 \ 18.07.2005 \ 2 \ current Master of the vessel and the 0.00 \ 0.00 \$ |            |
| performance data and vess          | next dry dock date.                                                                                                    |            |
| voyage is displayed in this        |                                                                                                    |            |
| voyage. NOTE: this list w          |                                                                                                    |            |
| selected voyage in green c         | Use the GMT checkbox to view all                                                                                                    |            |
| snow one previous voyage           | and all future voyages dates in GM1. Use the Filter DD                                                                                                    |            |
| ports in the list. You can w       | rork on any port, checkbox to view only dry dock                                                                                                    |            |
| irrespective of which voya         | ge you have selected in ports (typically to easily find the                                                                                                    |            |
| the voyage list.                   | last drydock for the vessel).                                                                                                    | •          |

## 3 Navigating in the Booking and Operations Module – Cargo Section

|                                                                                                    | 🖾 Dataloy Systems - Voyage Estimate System - v3.1 b6382 - Environment: misc-main 📃 📃 🔀                                                                                                    |
|----------------------------------------------------------------------------------------------------|----------------------------------------------------------------------------------------------------|
|                                                                                                    | File_View_Modules_Voyage_Port Call_Cargo_Cargo Port_Functions_Mutti-Mods_Help                                                                                                    |
| The Cargo Panel. Shows<br>all details for the cargo                                                           | ♥ Close  ▲ Invoice  □  Offhire  □  Preliminary Estimate  □  The Cargo List. Shows all cargoes for the voyage being estimated.    Booking and Operations - OCEAN CARRIER 5 2005/3  □  □  □  The Cargo List. Shows all cargoes for the voyage being estimated.                                                                                                    |
| List. Used for fast input<br>of cargo details.                                                                | View by Vessel  View by Trade  Voyage List  Cargo List - 2005/NB - 1/OCEAN CARRIER 5    Actual  Image: Comparison of the comparison of the compari |
| The Operational Data<br>tab shows additional<br>information about the<br>cargo like B/L quantity,             | OCEAN CARRIER 4  Port Rotation  Charterer Name  Quantity  UoM  Commodity  Freight  Handling  Relet  TS  Status    OCEAN CARRIER 5  I1141329  WILHELMSHA/STEN  TAIFER CHE  99 500.0  MT  LP6 MIX C3:C4 80:20  1 910 400,  0,000  Indication    PACIFIC MATTSU  Refresh  Refresh  Status  Indication  Indication                                                                                                    |
| stowage factors etc.                                                                                          | Main Cargo Details  Operational Data  General Terms  Cargo Reference:  1141329  COA Reference:  Image: Coargo Reference:  Cargo Reference:  Image: Coargo Reference:  Image: Coargo Reference:  Ima                                                                                                    |
| The Cargo Port list.<br>Lists all load and<br>discharge ports for the<br>cargo selected in the<br>Cargo List. | Broker Name:  TEST  Deadfreight:  0,00    Broker Comm:                                                                                                    |
|                                                                                                    | Voyage: Updated 25.08.2004 15:21 by EFL. Created 30.06.2004 13:30 by EFL.                                                                                                    |